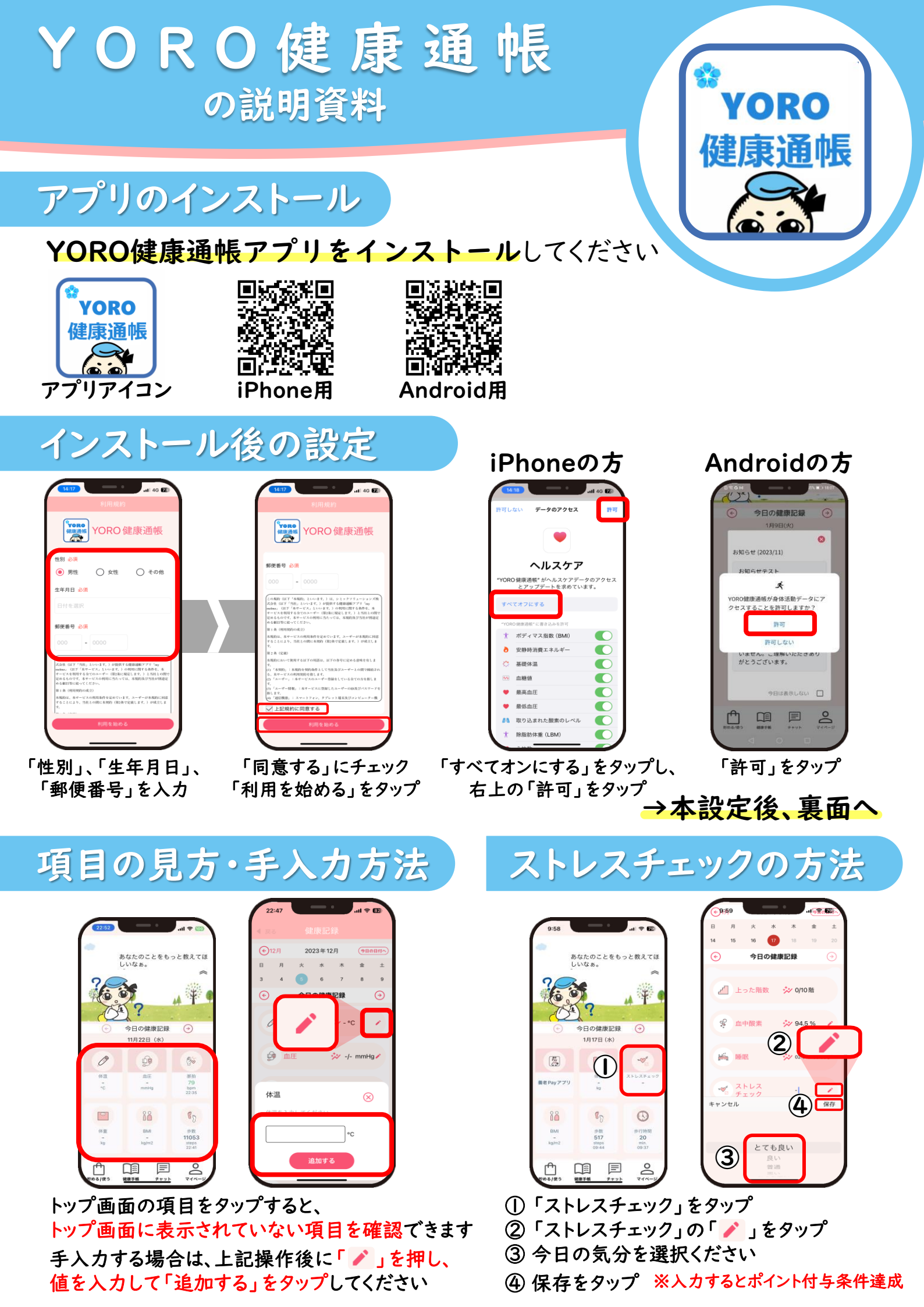

## アプリの設定方法

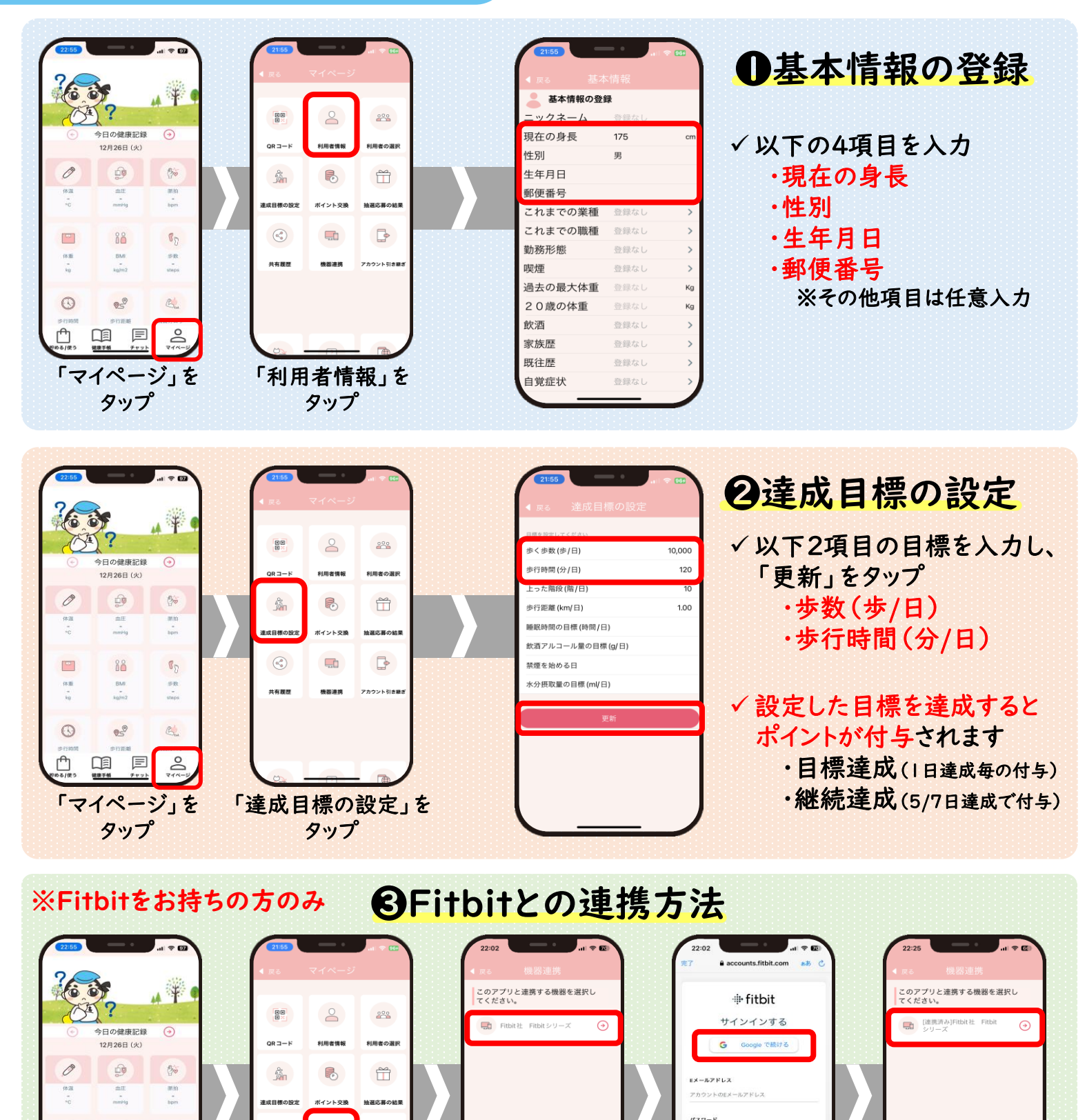

連携にするにあたり、各機器メーカーのサ ービスを利用する場合があります。これら の他社サービスを利用する場合、本サービ スでは利用者が入力頂きました情報の保持 をおこないません。

「Fitbitシリーズ」を

タップ

【問い合わせ先】 養老町役場 産業観光課 平日8:30~17:15 TEL: (0584)32-1108

.

ント引き着

-

機器連邦

「機器連携」を

タップ

0

88

BMI

050

E

「マイページ」を

タップ

88

步数 steps

R.

°

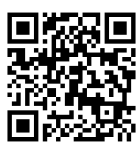

٥

「Googleで続ける」を タップし、Fitbitアプリに

登録したアカウント情報を入力

C

安全なパスワードを入力してくださ

ログインしたままにする
パスワードを忘れた場合

YORO健康通帳の 利用者マニュアル

連携にするにあたり、各機器メーカーのサ ービスを利用する場合があります。これら の他社サービスを利用する場合、本サービ スでは利用者が入力頂きました情報の保持 をおこたいませた。

「[連携済み]」と表示

されたら連携完了